How to score the match matside for Dual Meet Tournament

- 1. Go to trackwrestling.com
- 2. Click EVENTS from the 2<sup>nd</sup> row from the top on the left.
- 3. Click SEARCH EVENTS under the word Videos.
- 4. Type DIAA in for Event Name Click Search
- 5. Click DIAA State Dual Team Championships
- 6. Click User Type drop down and select Tournament Worker
- 7. For User Name type matside
- 8. For Password type matside
- 9. Click Enter Event
- 10. Click Left Menu
- 11. Click Electronic Bouts
- 12. Click Drop Down and select No
- 13. Click Next Drop Down and select Folkstyle
- 14. Click Open
- 15. Click select dual drop down(Below the Red Bar)
- 16. Select only your match
- 17. Select your starting weight and score the match as normal.

If you have problems getting to your dual meet as you follow these directions, please call Buddy Lloyd (302-222-8206) or Clay Lloyd (302-222-5685)

You can log in ahead of time to test these directions.

The event needs to be scored this way to have the data for all eight duals on Wednesday feed into the Dual Team Tournament properly.